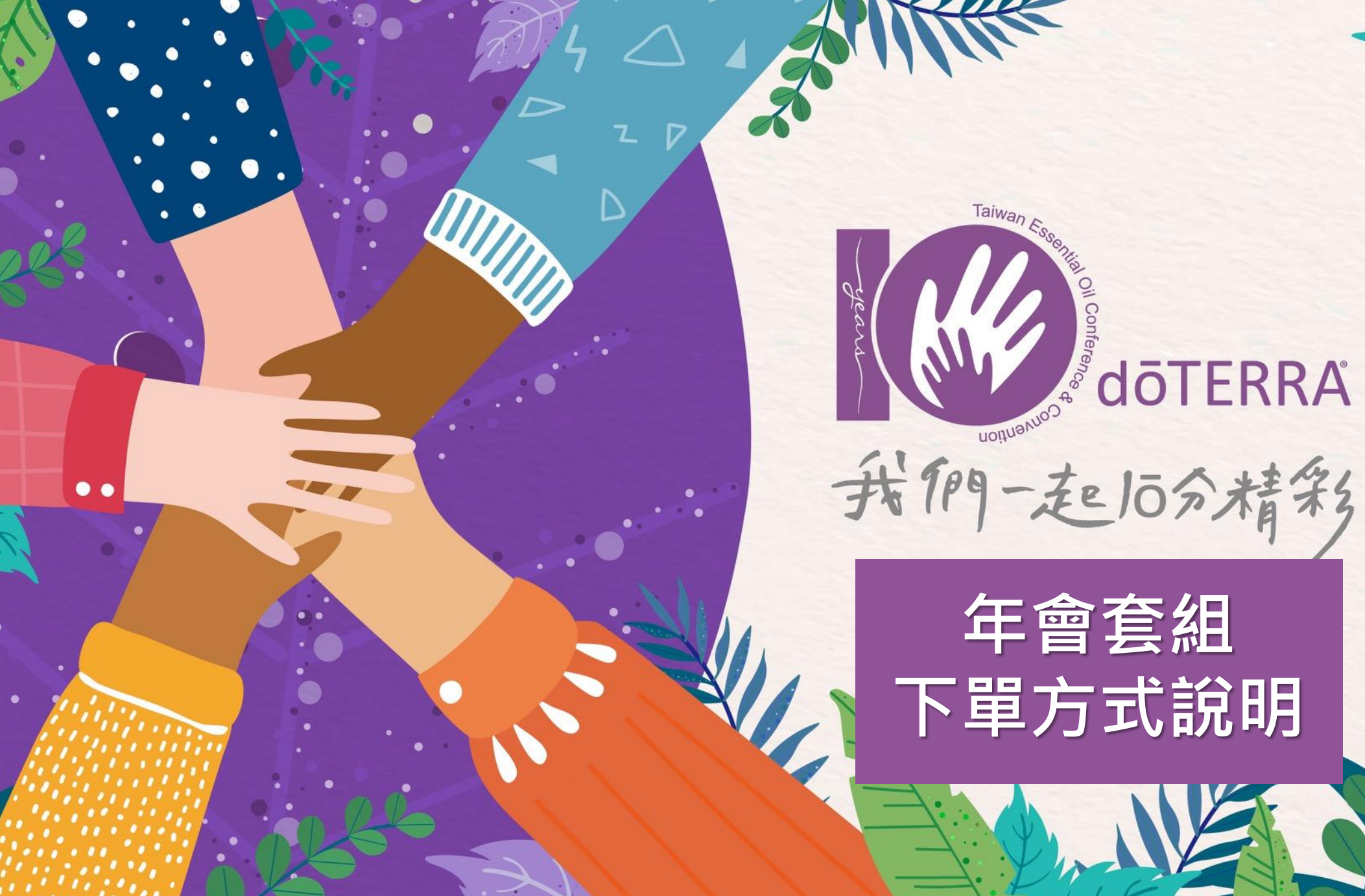

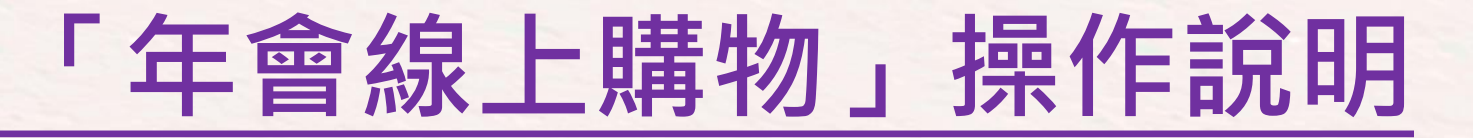

2 請填登入帳號、密碼

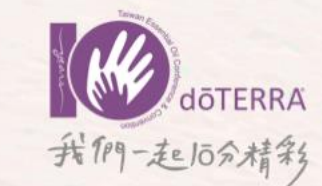

### 1 請輸入專屬訂購網址

https://doterra.myvoffice.com/twnconvention/

(訂購專網開放下單時間 - 高雄場-11/11(三) 13:00~23:59 台北場-11/18(三) 13:00~23:59 台中場-11/21(六) 13:00~23:59

# 或掃QR Code訂購

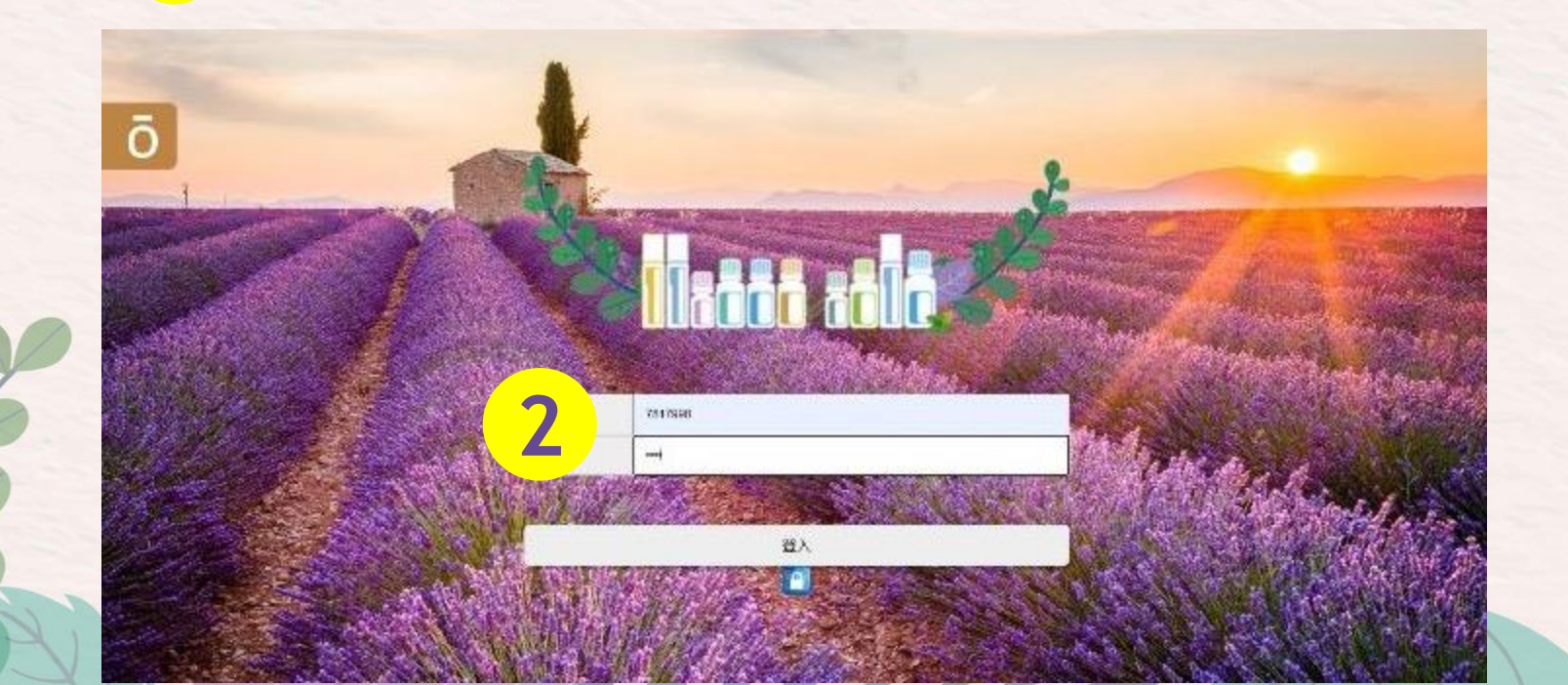

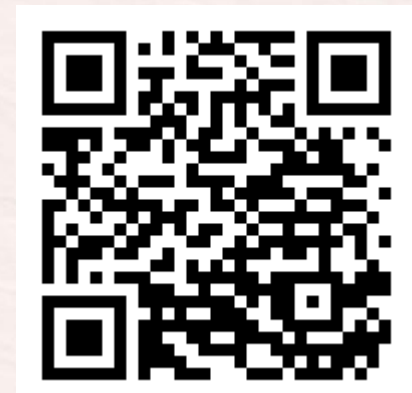

活動套組訂購QR Code

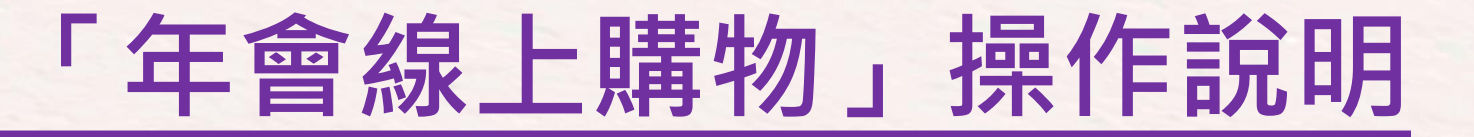

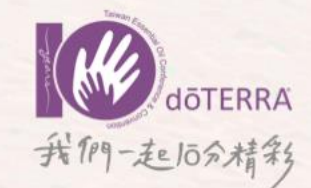

#### **3** 請點選「開始訂購」,進行下單

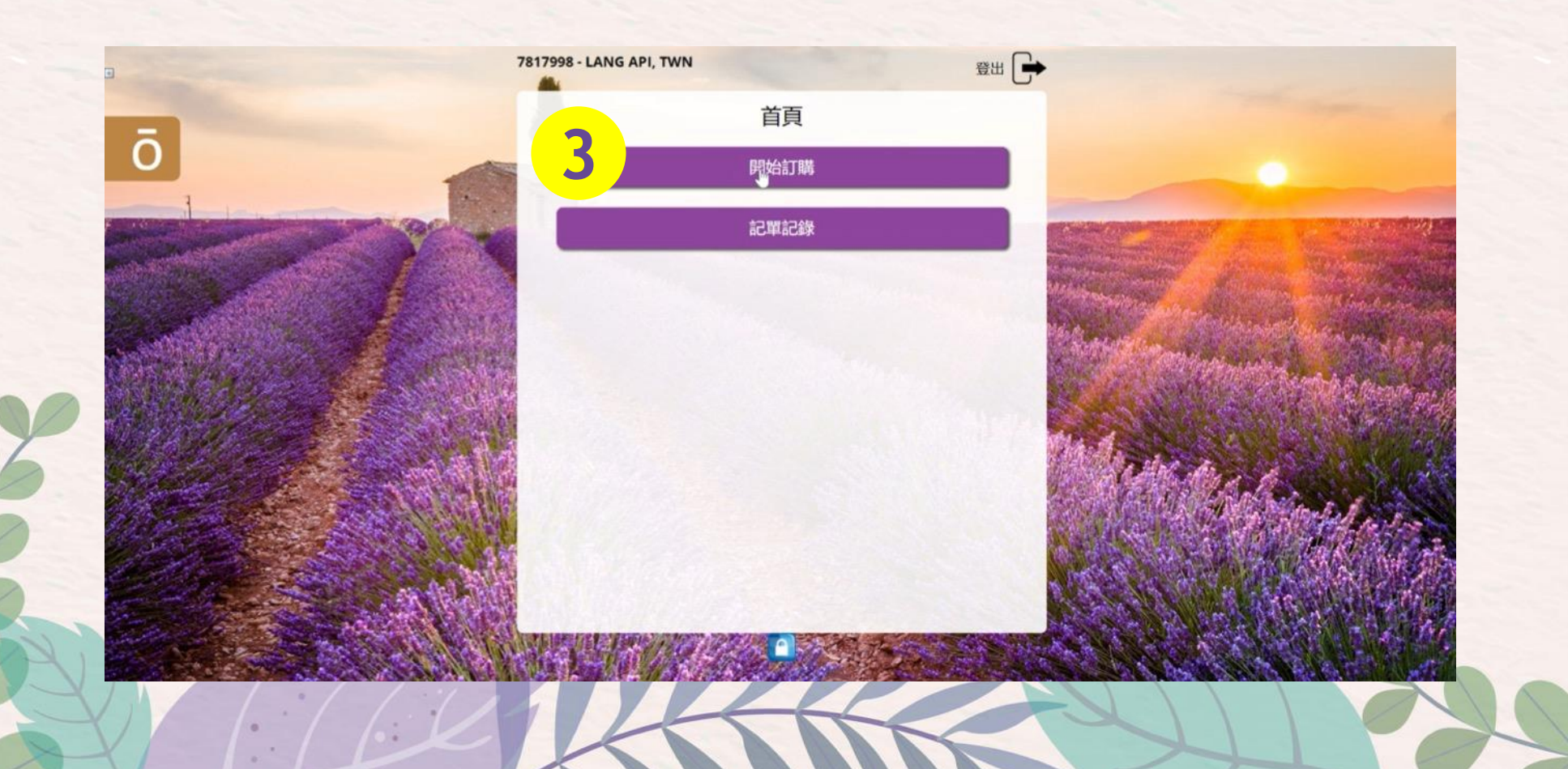

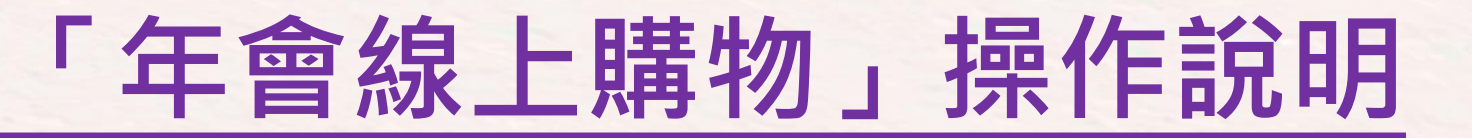

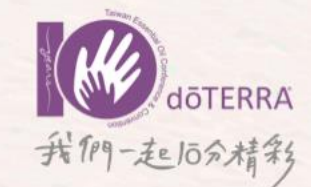

#### 4 輸入數量、確認總計金額

#### **5** 數量、總計金額確認無誤後,請按「下一步」

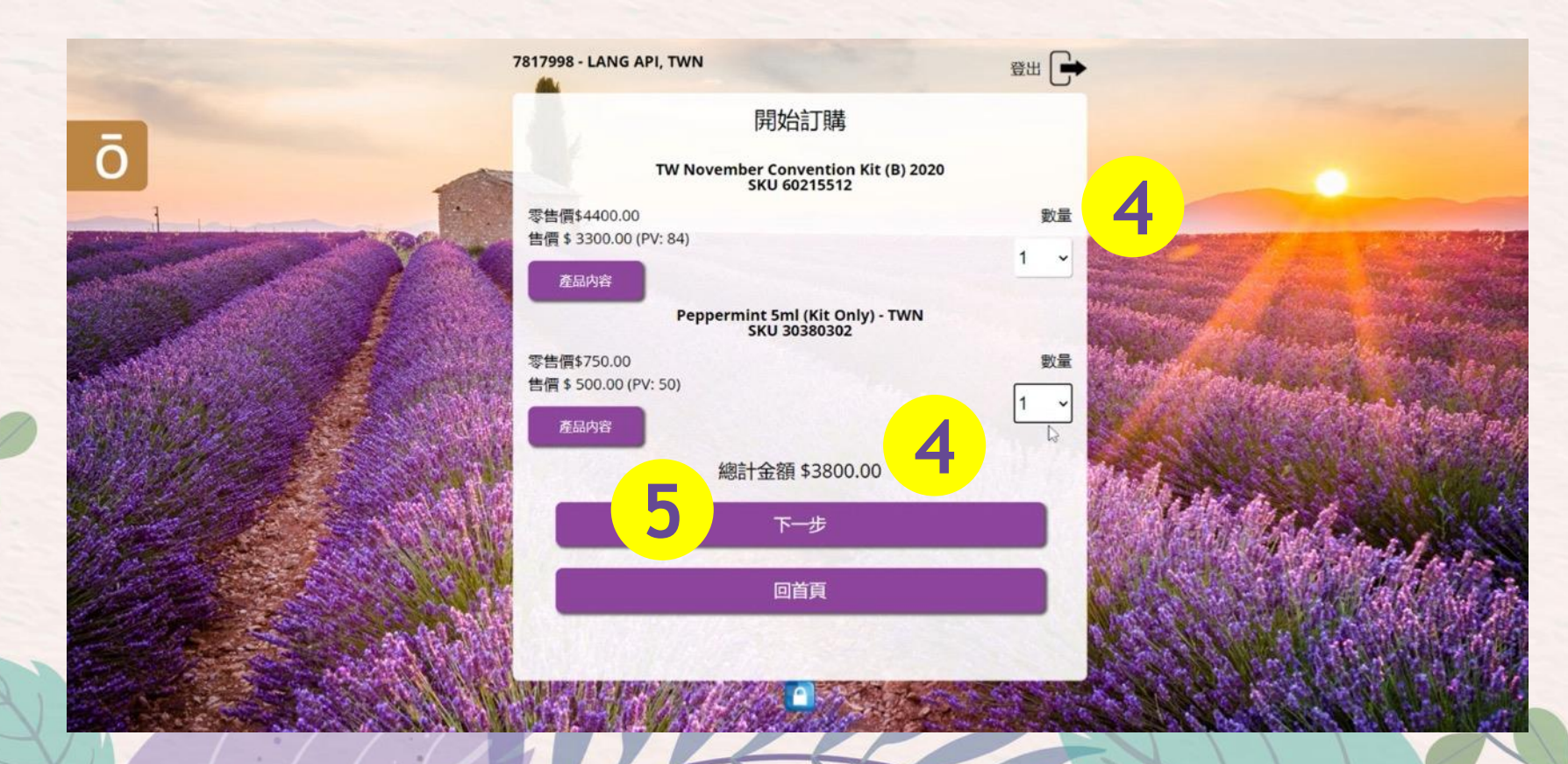

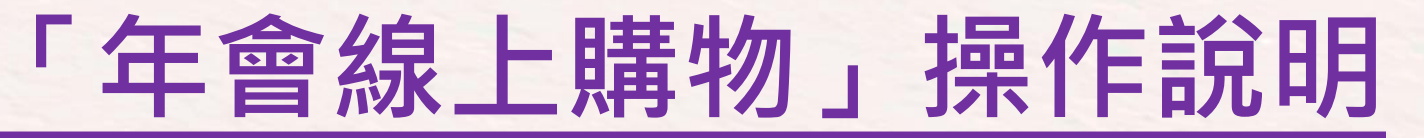

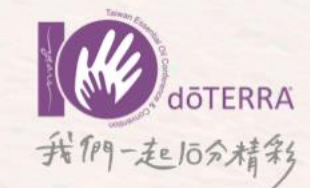

# 6 配送至系統登錄之收貨地址

7 請按「確認」鍵

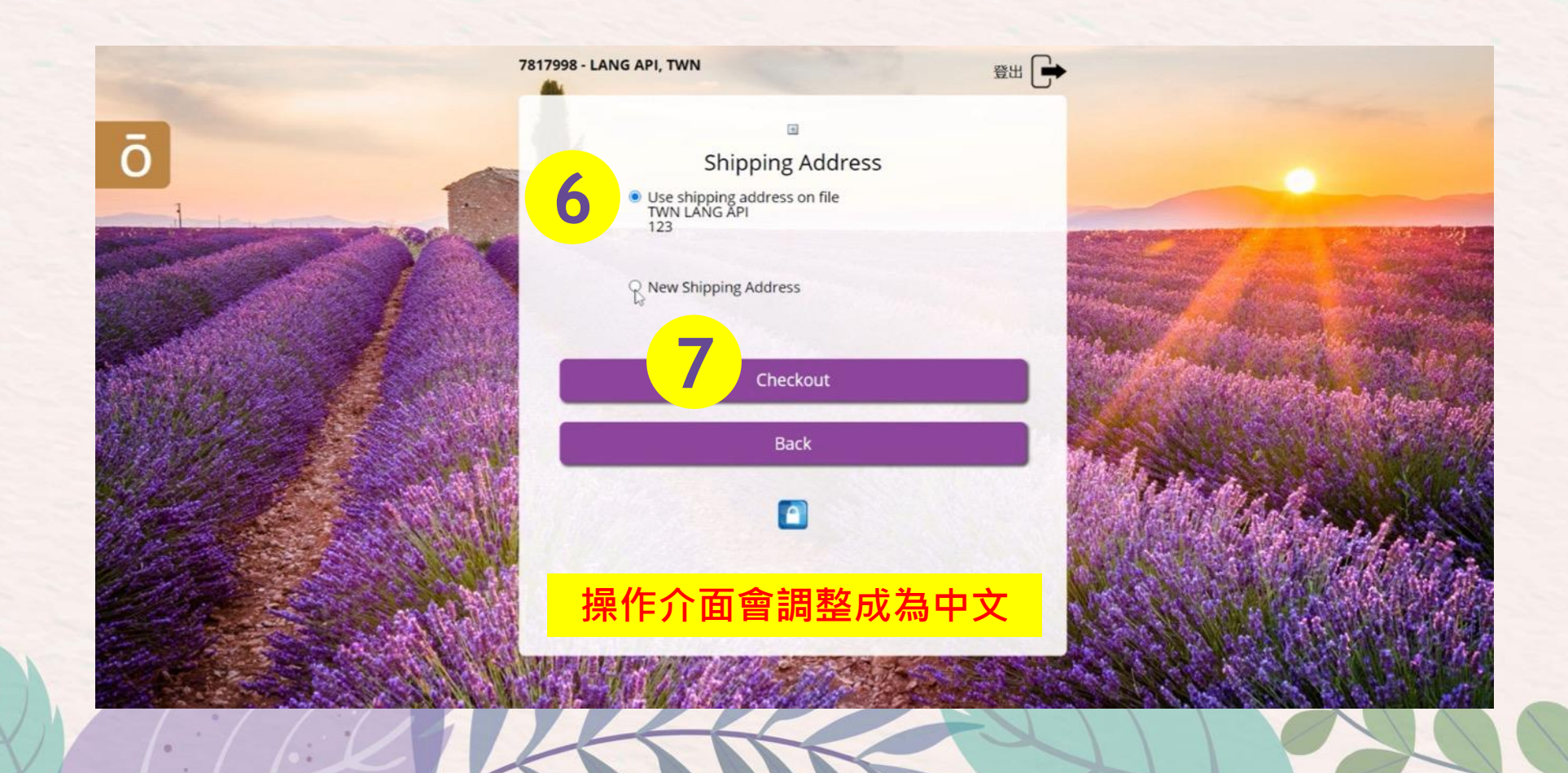

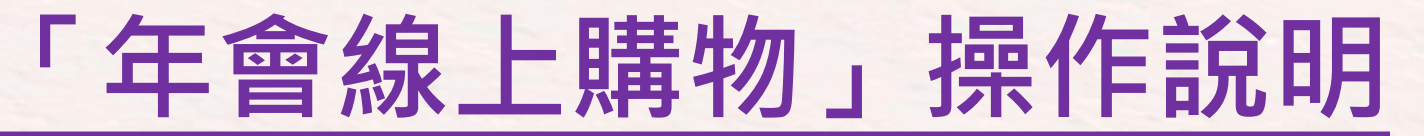

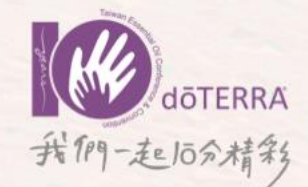

#### 8 點選新的收貨地址-依指示填寫完整收貨地址

# 9 請按「確認」鍵

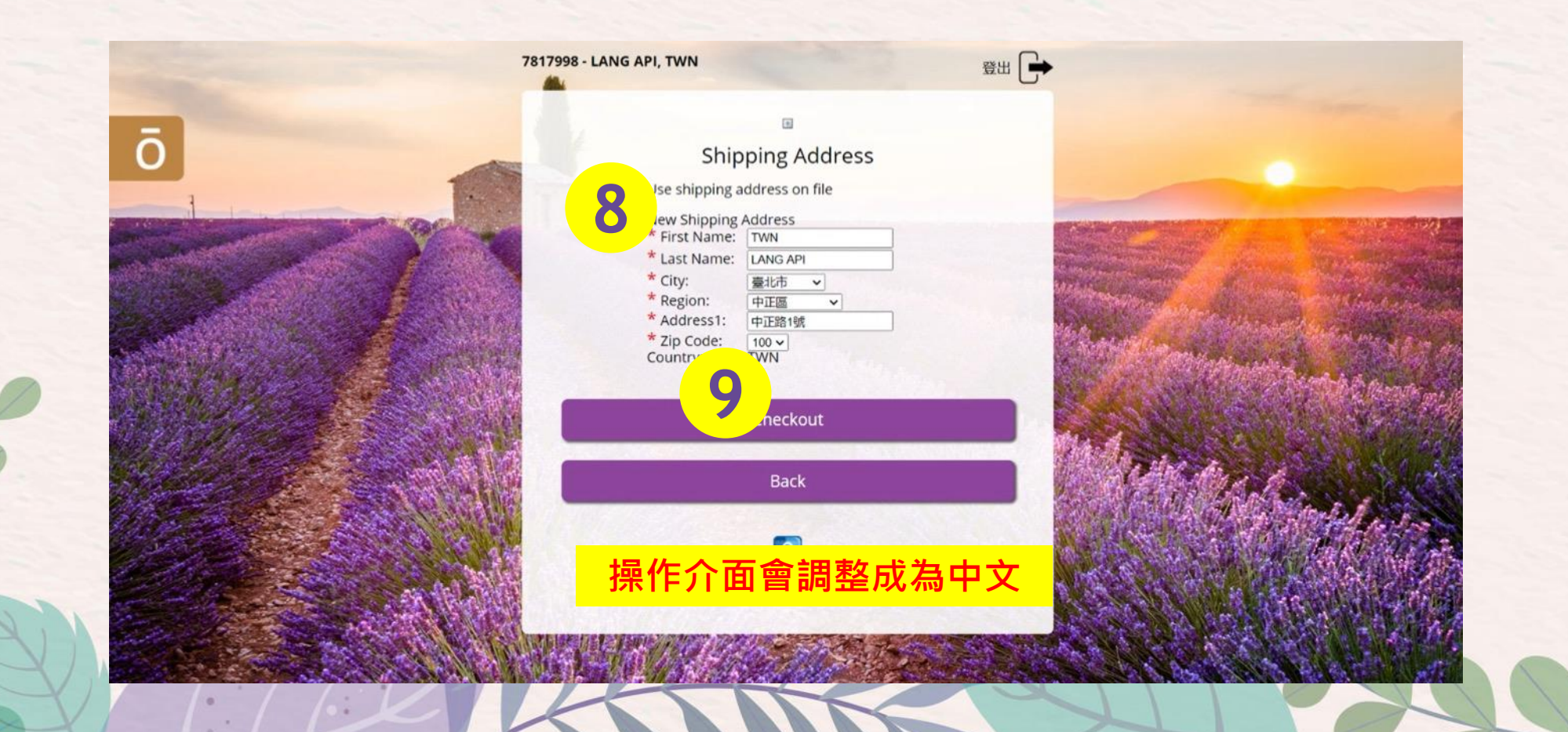

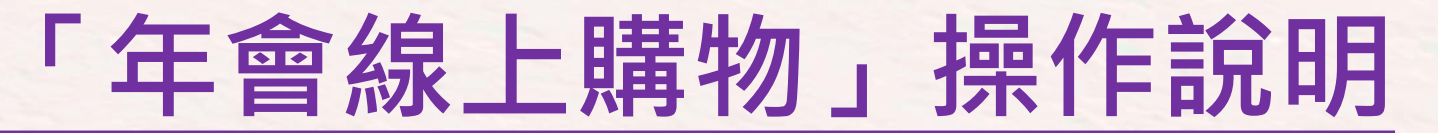

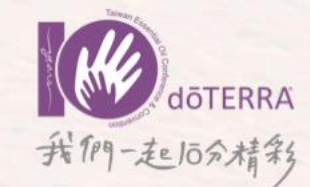

# 10 請輸入「訂單確認函」的email帳號

# 11 請按「繼續」鍵

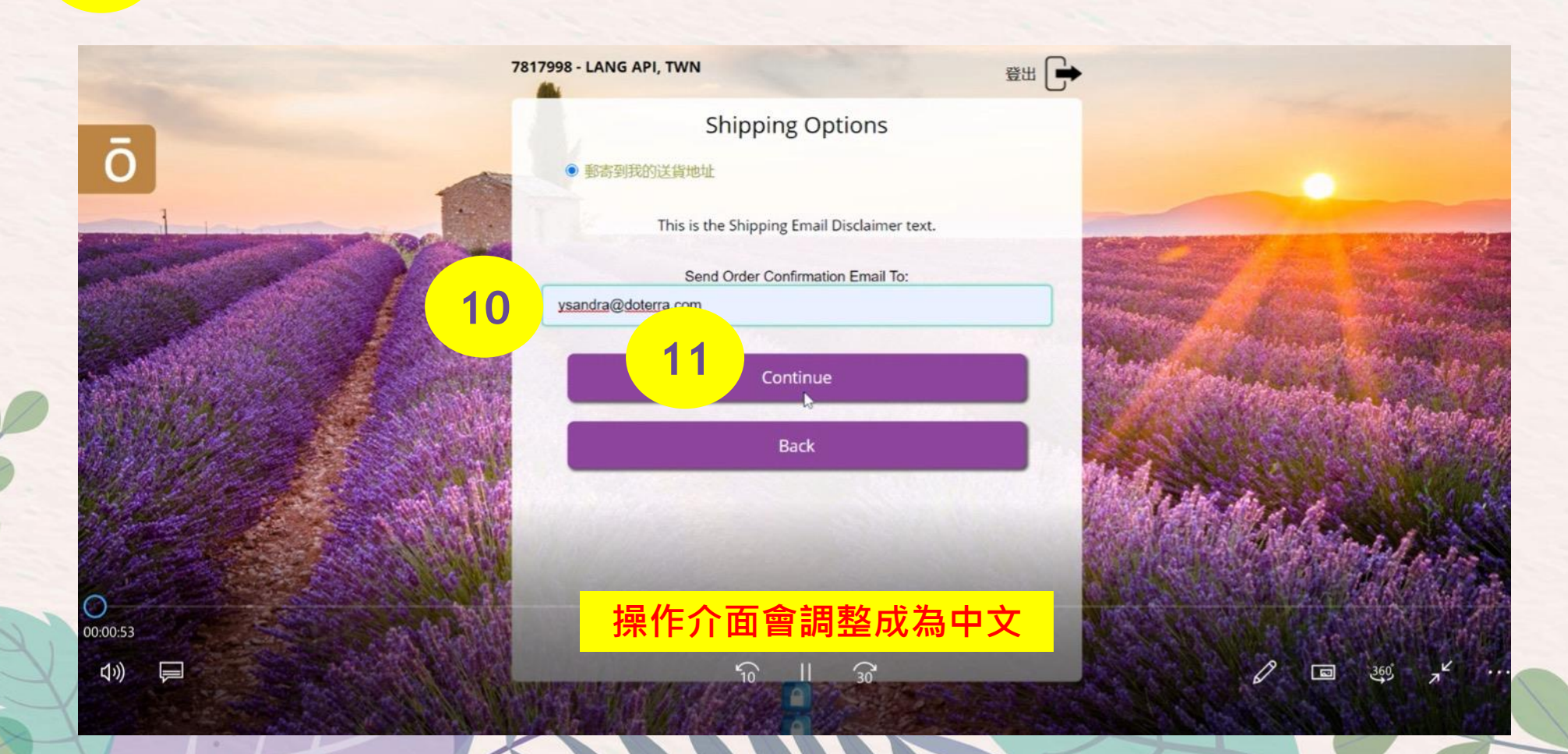

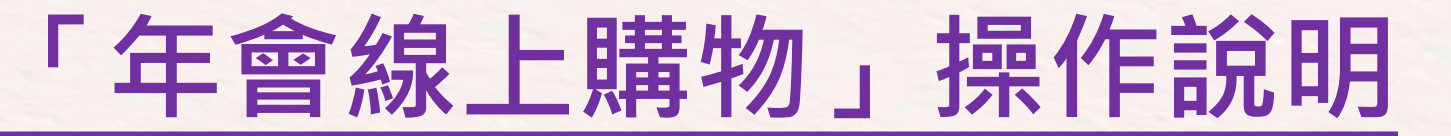

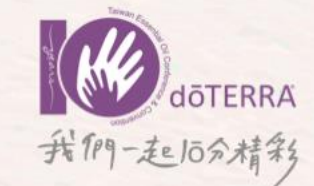

### 12 請依序填入信用卡資料

#### 13 並填入信用卡背面末3碼後・點選「確認」鍵

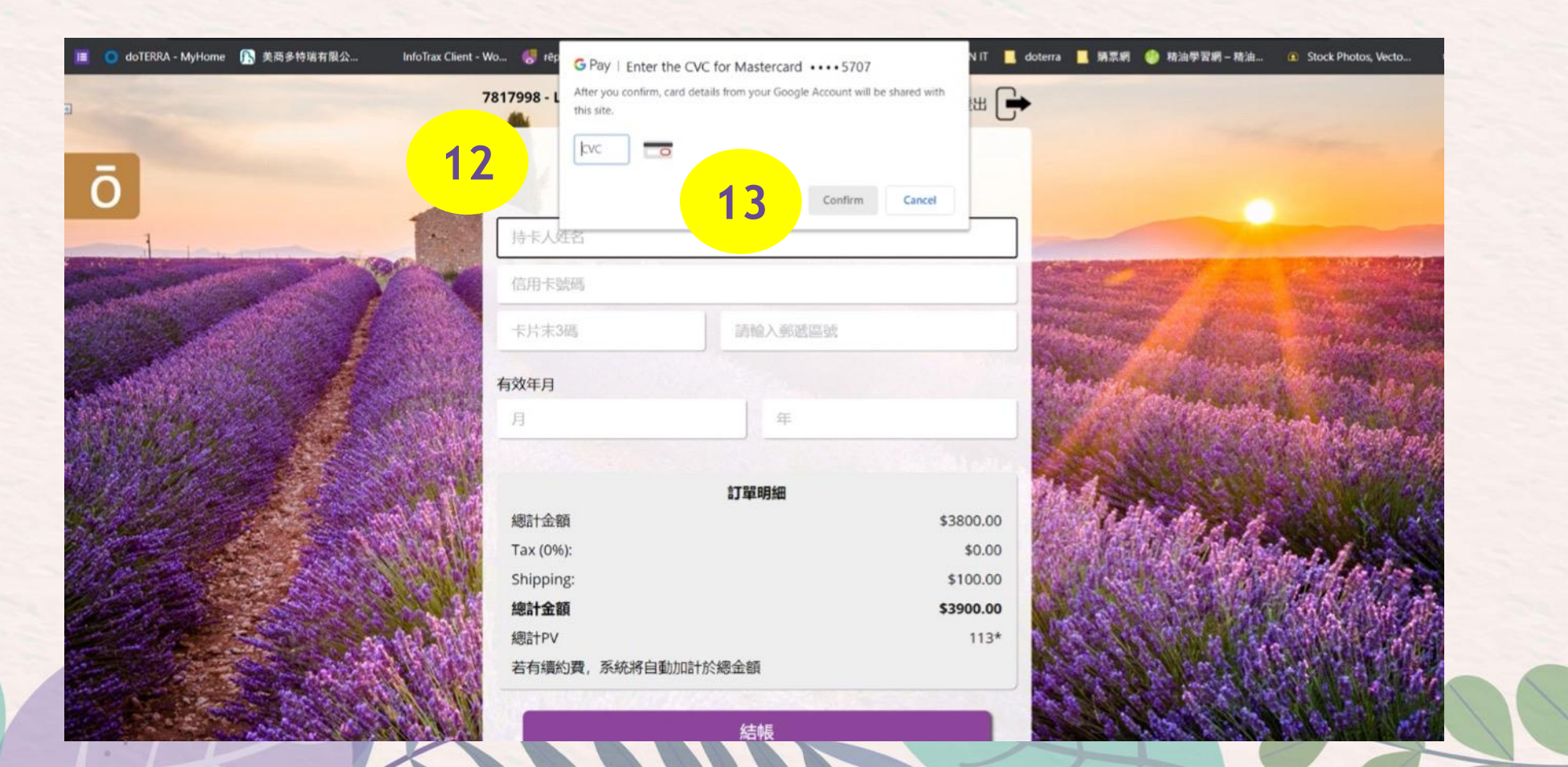

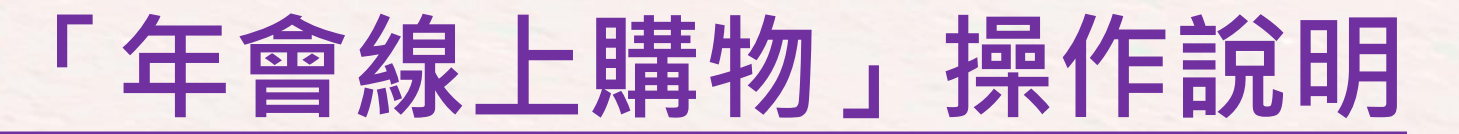

ō

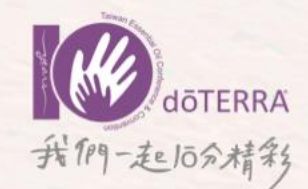

14 請再次確認信用卡資料及訂單明細與金額是否正確
15 請輸入「收貨地址之郵遞區號」
16 確認無誤後,請點選「結帳」鍵

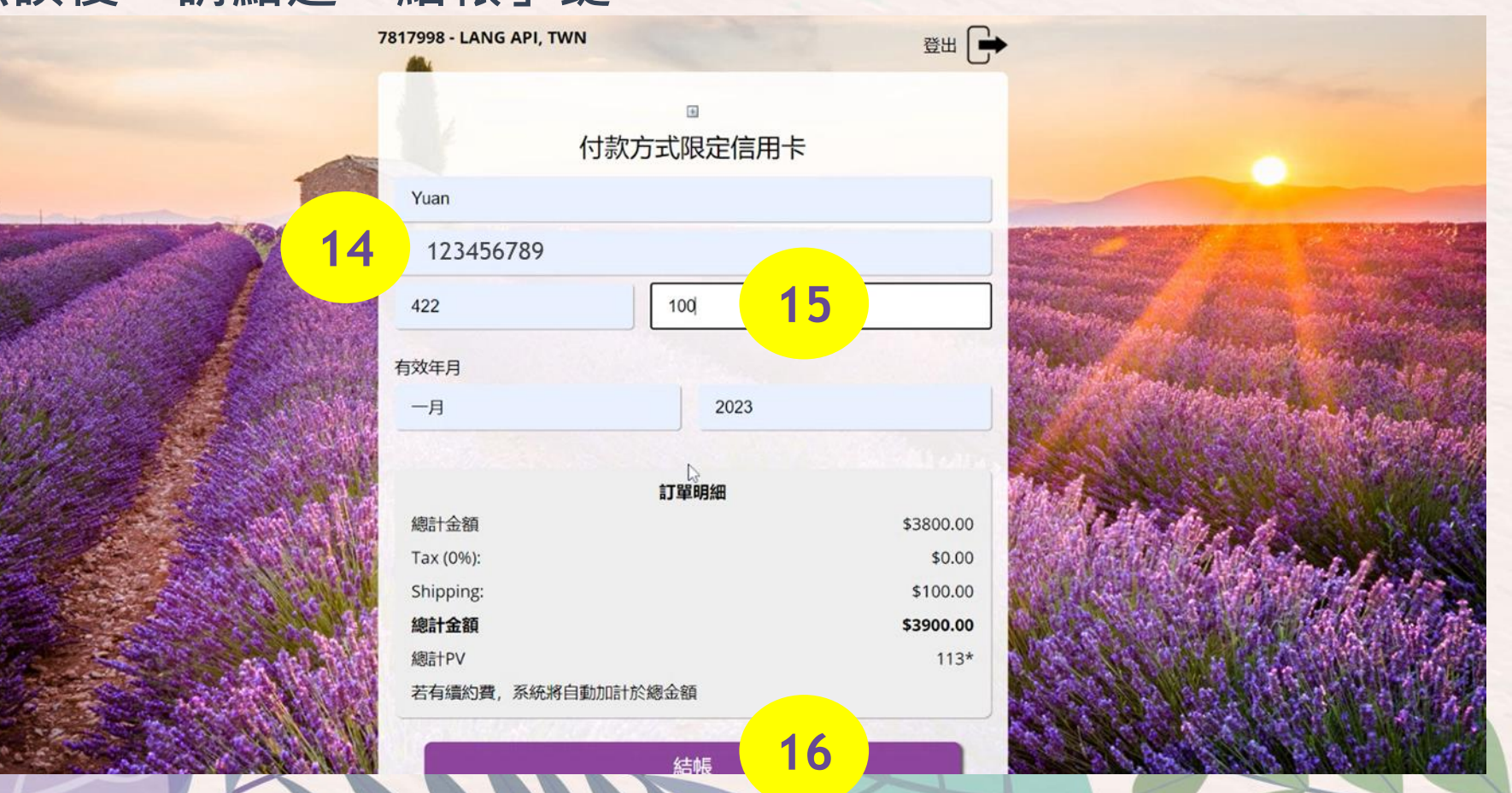

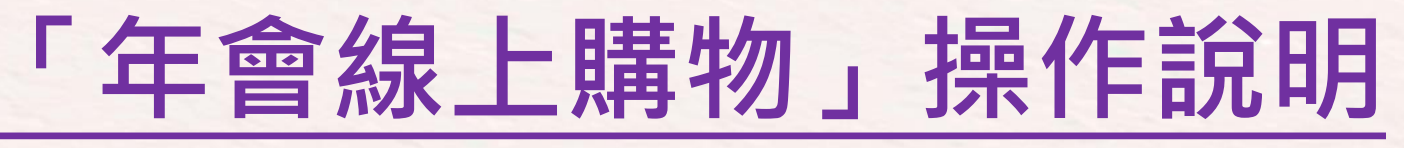

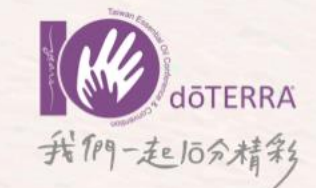

# 17 結帳作業完成後,即會顯示「訂單成立」, 產品將盡快配送至您指定地址

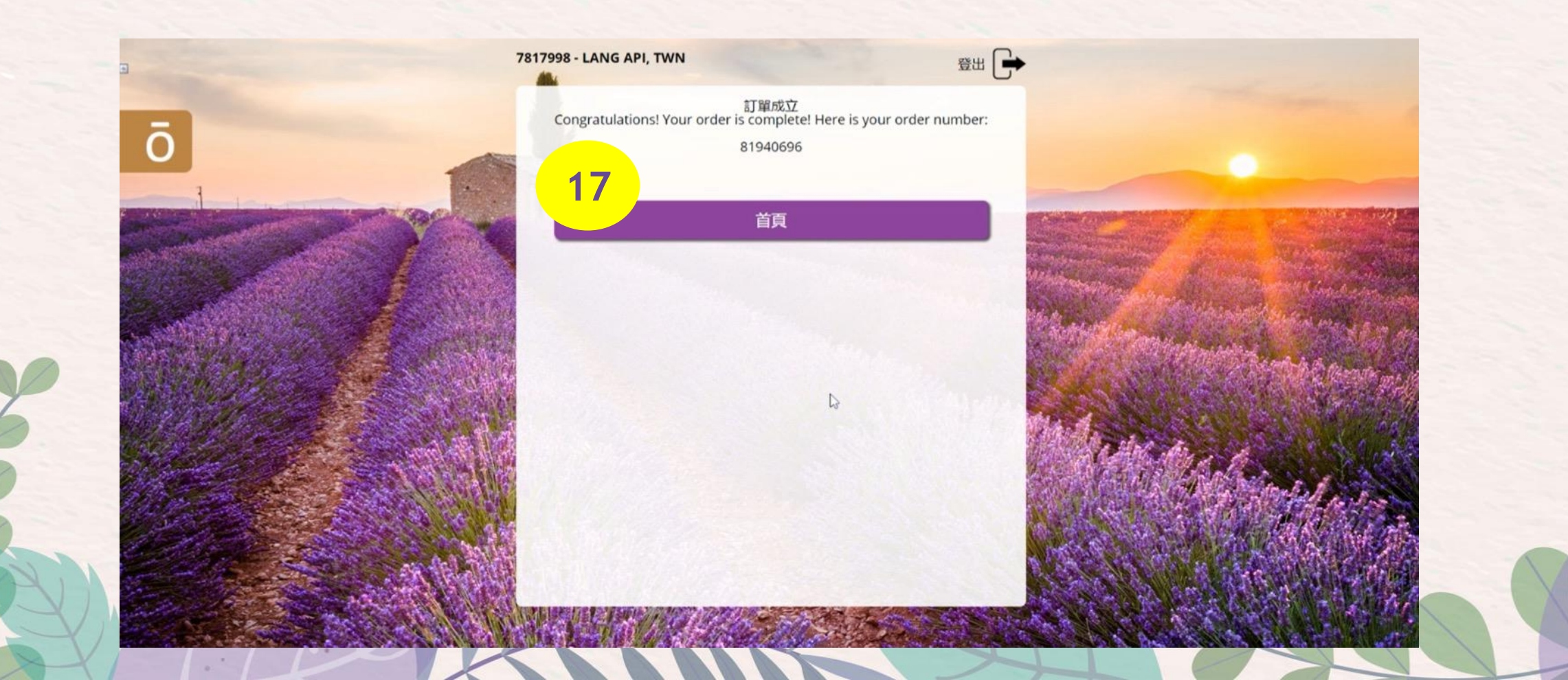

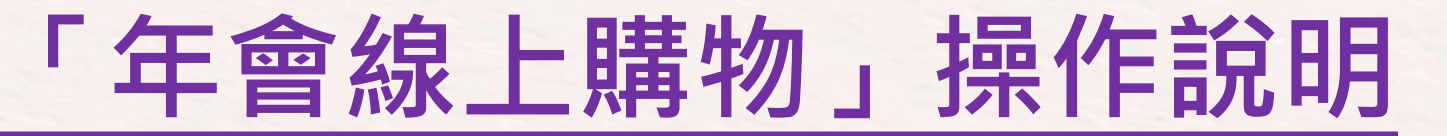

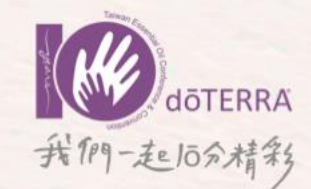

活動當天,將提供限量500套年會套組於活動現場提貨 14:00開放排隊-1.憑「訂單成立」頁面領取取貨號碼牌(僅發總計500套套組號碼牌) 2.僅提供每人領取一張號碼牌,恕不接受代領 3.現場提貨至17:00截止

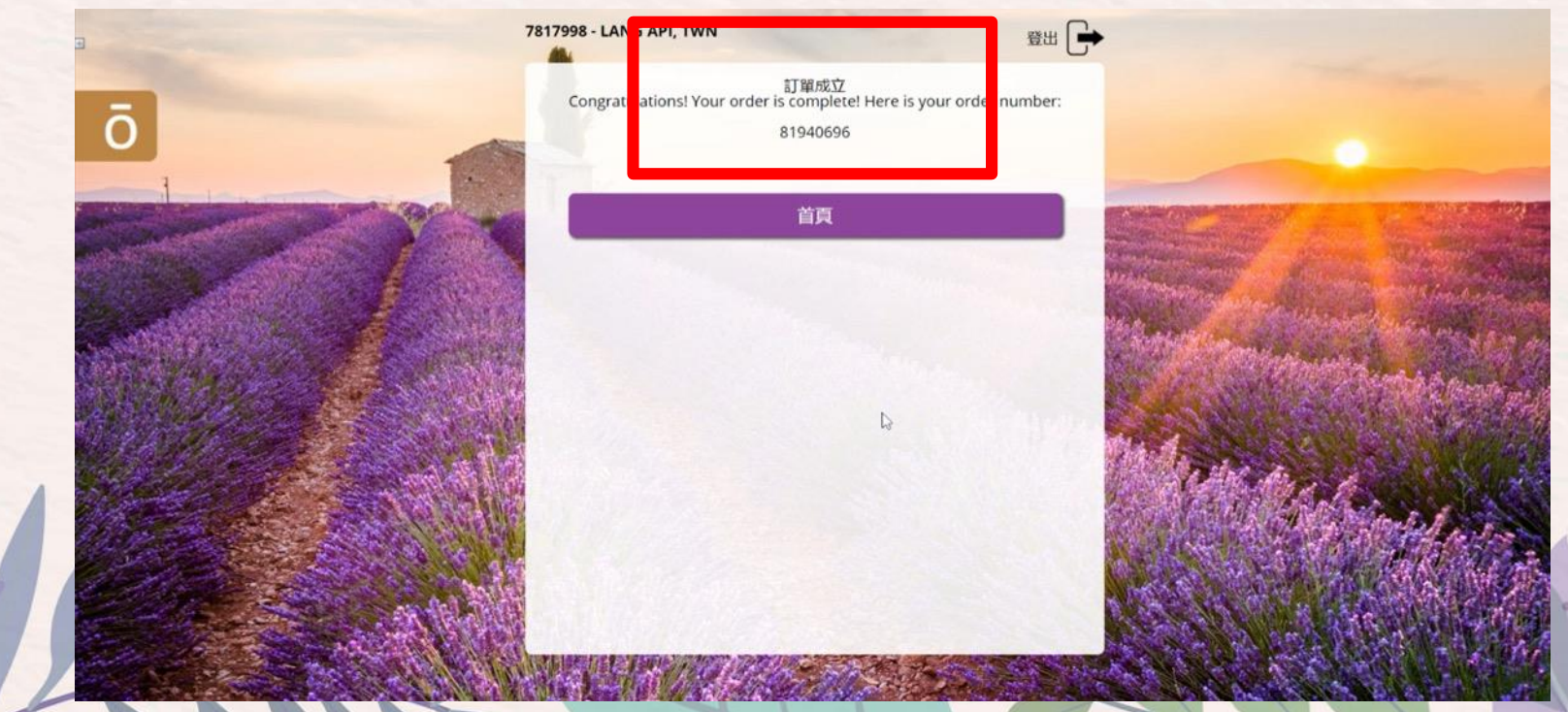

# 「新人」購買活動套組及輔銷品說明

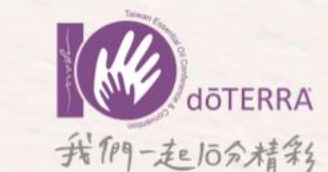

新人入會送單

訂單諮詢區

# ◎購買套組 / 新人入會現場限量提貨50套

①填妥新人入會單,並加註" 套組SKU及購買組數" (一個帳號限購兩套)②現場至「新人入會送單區」下單,可於工作人員回應之時間回到櫃台取貨

#### ◎購買輔銷品 / 統一採線上下單、郵寄出貨

①現場至「訂單諮詢區」請工作人員將會員編號匯入系統 ②因系統匯入程序·1小時後可進入年會線上購物(Convention site)下單

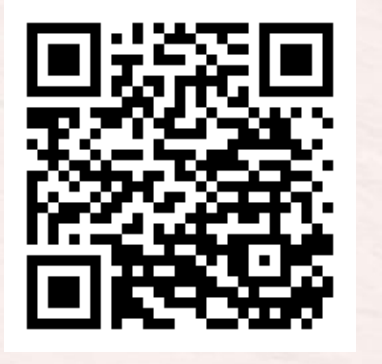

活動套組訂購QR Code

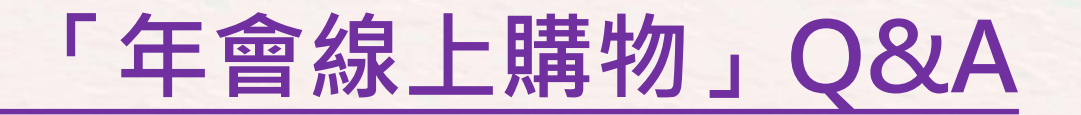

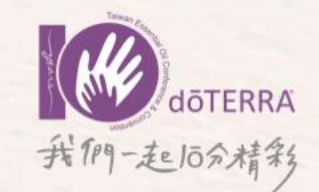

Q1: 如何配票給新人? A1: 請至購票網站進行配票,因新人沒有會員編號,所以會員編號欄位可以不用 填寫

Q2:新人如何購買套組? A2:請至年會現場提貨專區-新人入會櫃台遞送新人入會紙本文件(WA/WC),即 可購買套組。(一個帳號限購兩套)

Q3:新人現場加入是否可以現場領取套組? A3:每場次均針對新人提供限量50組年會套組於現場提貨,若遇全數提領完畢, 則將統一 郵寄出貨

Q4:新人現場加入除了可購買套組外,是否有提供紙本下單購買輔銷品? A4:本次年會輔銷品均於年會線上購物下單(Convention site),統一郵寄出貨

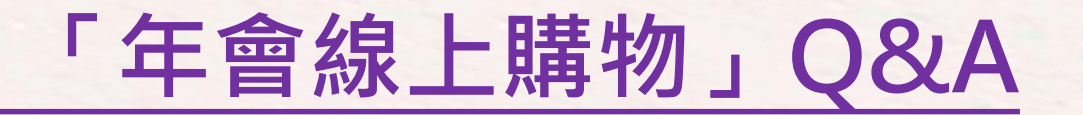

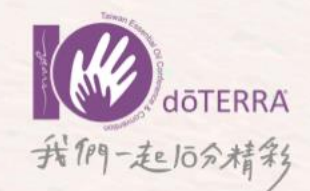

Q5: 我每場次均有購票,是否每場次都能購買年會套組? A5: 是的!線上購物系統是以購票場次來辨識購買資格, 每場次、每個帳號限購兩套。

Q6: 請問輔銷品有沒有限量? 一個帳號可以購買數量? A6: 為讓大多夥伴都能夠買到輔銷品,因此將會依場次進行配量, 每個品項均有不同限購量。

Q7: 沒有會員編號無法登入年會線上購物(Convention site) · 下場加入後是否可以登入網站購買輔銷品?

A7: 您可於活動現場至訂單諮詢區處理,但因系統匯入程序,因此處理後一小時後,才可進入年會線上購物(Convention site)下單;因此建議您及早完成配票。

Q8: 請問登入年會線上購物,是用甚麼帳號、密碼? A8:欲登入台灣年會線上購物網站,請使用EVO帳號、密碼登入。

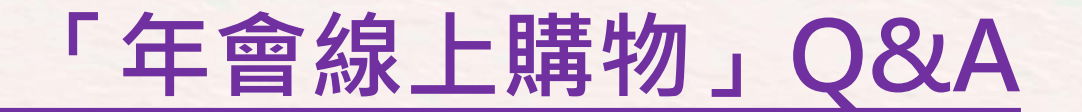

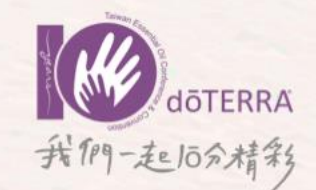

Q9: 請問年會線上購物無法登入怎麼辦?

A9: 建議您在年會前先確認可登入線上辦公室,以利年會現場網路下單;

年會當天若登入有狀況,可尋求諮詢櫃枱進行協助

Q10:辦理重啟件時,是否可以購買套組?
A10:很抱歉!需為有效會員且有購買年會票才能購買年會套組。
Q11:若無法登入EVO線上辦公室,如何處理?
A11-1:現在EVO線上辦公室帳號密碼必須符合「8-15數字,英文大小寫及數字」
密碼設定原則☞ ◆大寫英文字母 ◆小寫英文字母 ◆數字
A11-2:若是沒有符合這樣的條件是無法登入EVO線上辦公室,請夥伴點選「忘記密碼」公司會自動寄送「重設密碼」給夥伴,請夥伴登入後再重新設定新的密碼

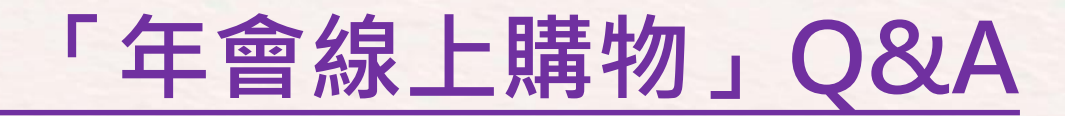

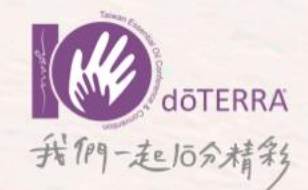

Q12: 若是夥伴尚未於公司系統上登記自己email,請務必盡快處理。 【登記的方式】

A12-1. 本人親自到各營業大廳現場處理

A12-2. 若是非本人可以寫委託書及會員更改資料表

https://media.doterra.com/tw/zh/documents/form/Authorization-20200218.pdf

A12-3. 透過E-mail(twid@doterra.com),請附上會員變更資料表。

A12-4. 致電的客服專線(04)-2210-7105 · 核對個資確認本人。